# brother

### *JUSTIO* <sup>複合機</sup> かんたん設置ガイド ©

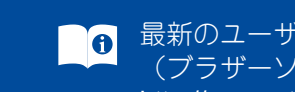

最新のユーザーズガイドは、弊社サポートサイト (ブラザーソリューションセンター)よりダウンロードできます。 http://support.brother.co.jp/j/d/b4m2/

付属品を確認する

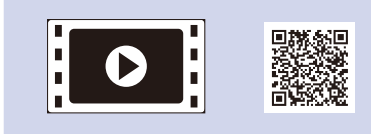

初期設定の方法は、動画でも分

かりやすくご案内しています。

http://support.brother.co.jp/

j/d/b5f4/

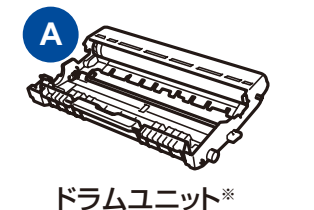

トナーカートリッジ

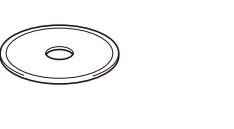

CD-ROM

電話器コード

かんたん設置ガイド ユーザーズガイド (本書) (基本編)

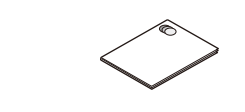

安全にお使いいただくために

※お買い上げ時にあらかじめ取り付けられています。

はじめに「安全にお使いいただくために」をお読みください。その後 「かんたん設置ガイド」をお読みになり、正しく設置してください。

Version A

JPN

#### 注意

本製品とコンピューターの接続方法は、ご使用のモデルによって異なります。
本文中に掲載されている本製品のイラストは、例として MFC-L2740DW を使用しています。

 本製品とコンピューターをつなぐケーブルは同梱されていません。利用する ケーブルをお買い求めください。

#### USB ケーブル

2.0m 以下の USB ケーブル (タイプ A/B) を推奨します。

#### LAN ケーブル

10Base-T/100Base-TX でご使用の際は、カテゴリ5(10Base-T/ 100Base-TX 用)以上のストレートタイプのツイストペアケーブルをお 使いください。

ウェブブラウザーを使用して本製品にアクセスする場合 本製品の初期パスワードは、製品背面のラベル上に表示されています (「Pwd」後ろの8桁)。 不正アクセスから本製品を保護するため、パスワードを変更することを強 くお勧めします。

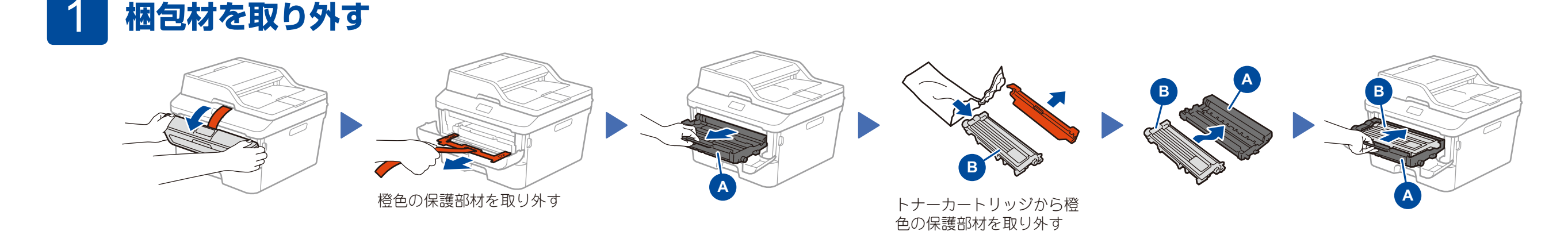

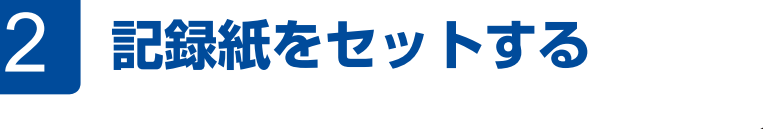

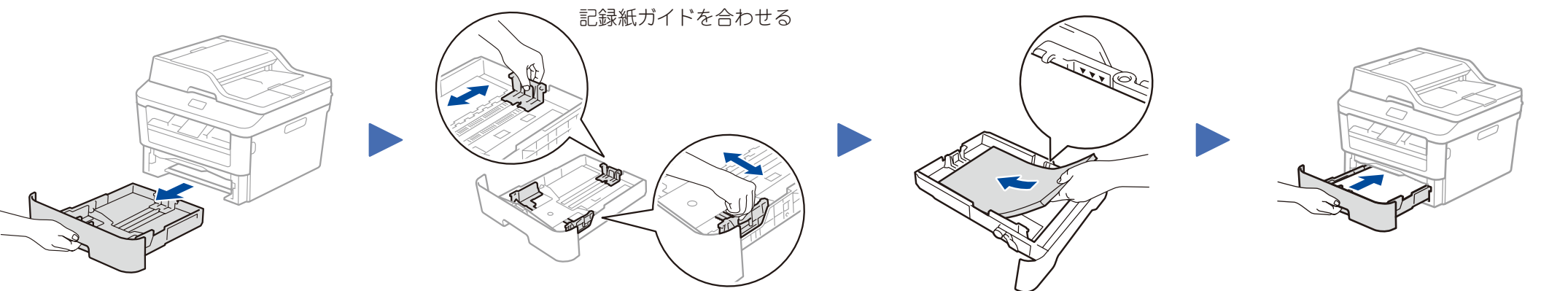

## 3 電源コードを接続して、電源を入れる

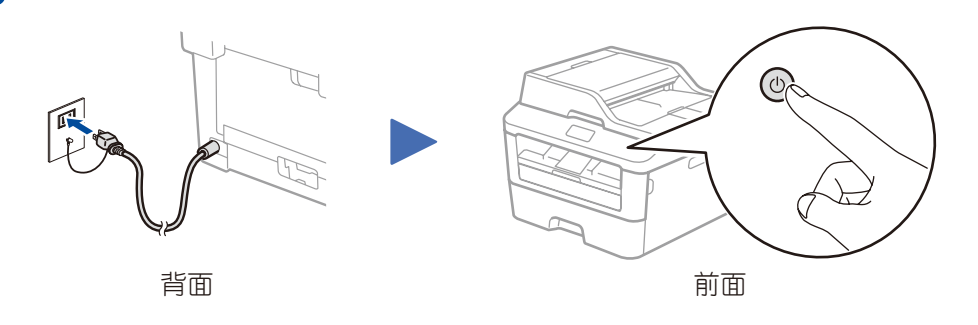

### 本製品を電話回線に接続・設定する

本製品を電話回線に接続せずに使用する(コピー、プリンター、スキャナーなどとして使用する)ときは、⇒ 5 へ進んでください。

#### 補足

・ファクス機能の設定を完了するためには、⇒ユーザーズガイド 基本編を参照してください。

・本製品は自動的にファクスを受信するように設定されています。受信モードを変更するときは、⇒ユーザーズガイド 基本編を参照してください。

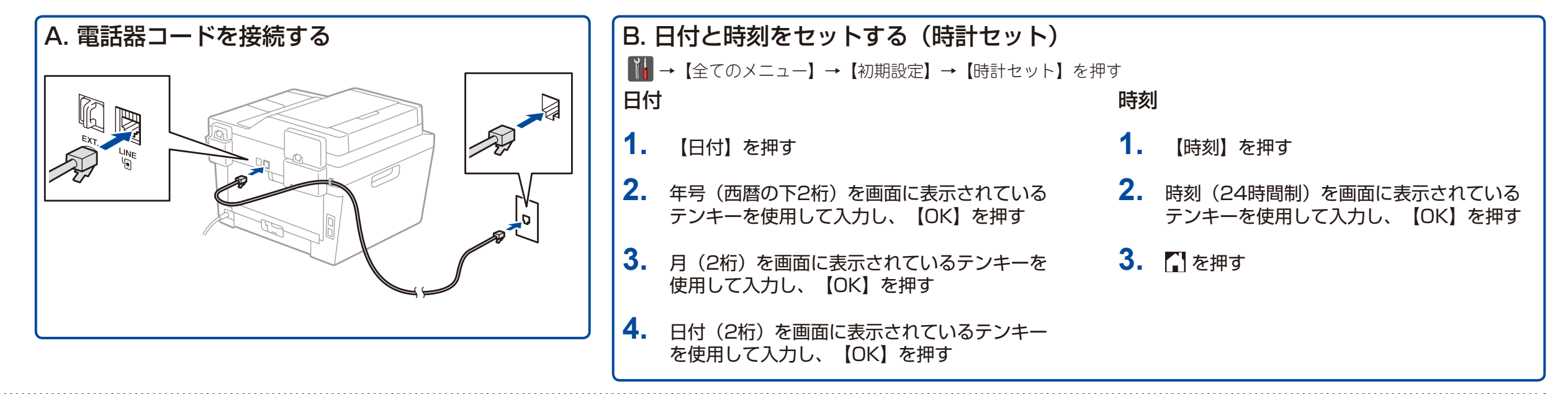

### 5 コンピューター/モバイル機器に接続する

- CD-ROMを使ってWindows<sup>®</sup>コンピューターに接続する場合は、 $\Rightarrow$  5A へ進んでください。
- CD-ROMを使わずにWindows®コンピューターに接続する場合は、⇒ 5B へ進んでください。
- Macintoshに接続する場合は、⇒ 5B へ進んでください。
- モバイル機器に接続する場合は、⇒ 50 へ進んでください。

### CD-ROMを使ってインストールする(Windows®)

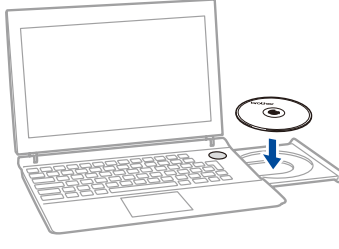

#### 補足

5B

ブラザー画面が自動的に表示されない場合は、[コンピューター(マイ コンピュータ)] をクリックします。(Windows® 8の場合:タスクバー上の [ime] をクリックし、左側のナ ビゲーションバーで[コンピューター(PC)]をクリックします。)CD-ROMドライブを ダブルクリックし、[start.exe]をダブルクリックして、画面を表示させてください。

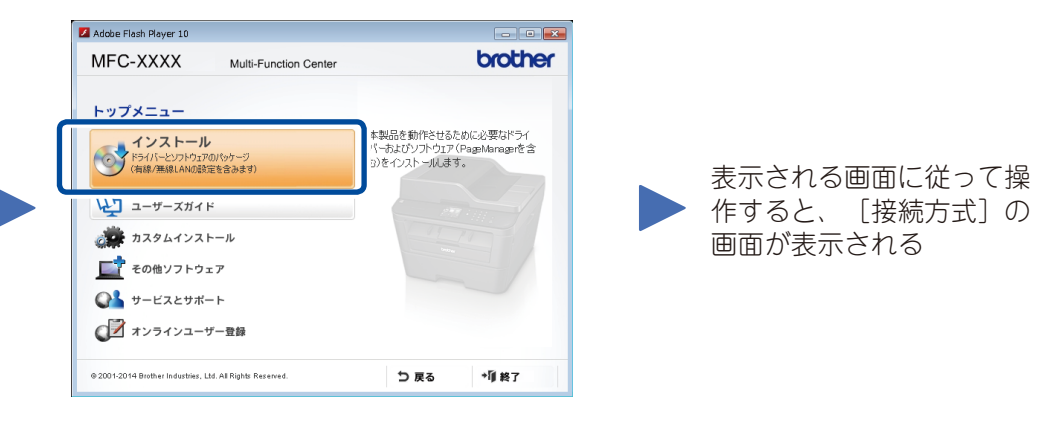

### 接続方式

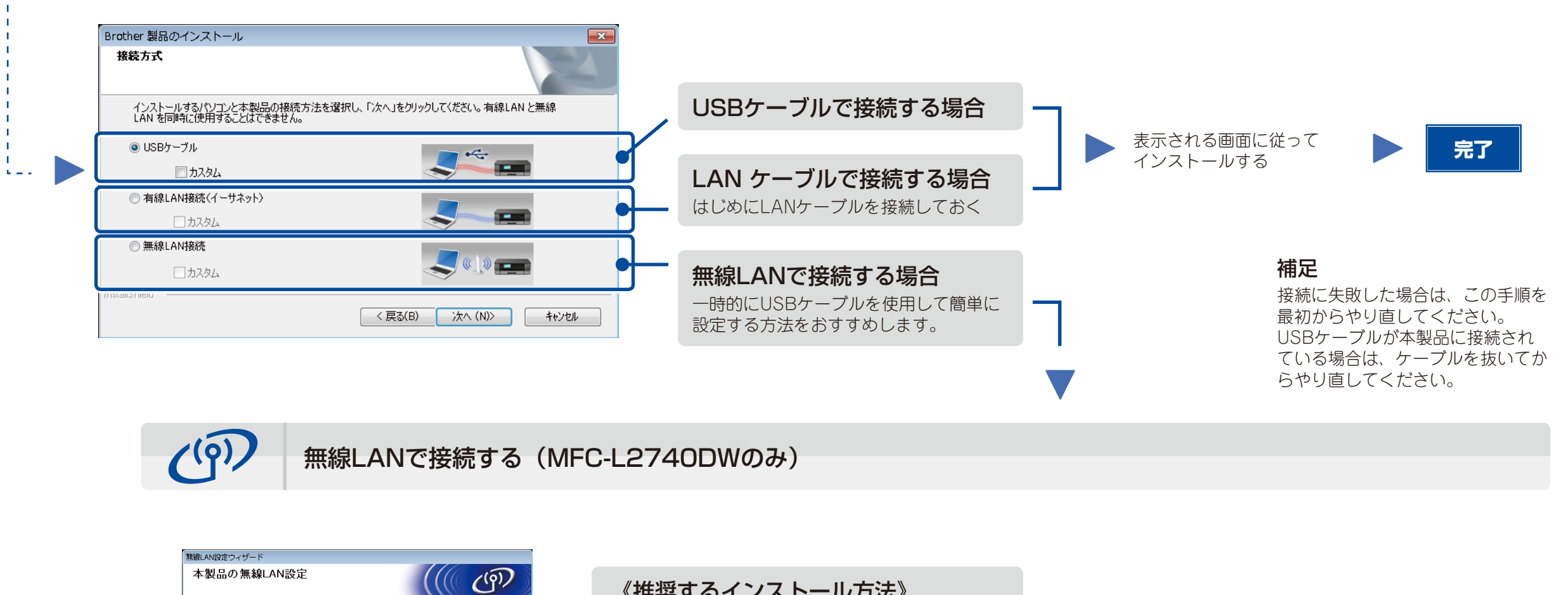

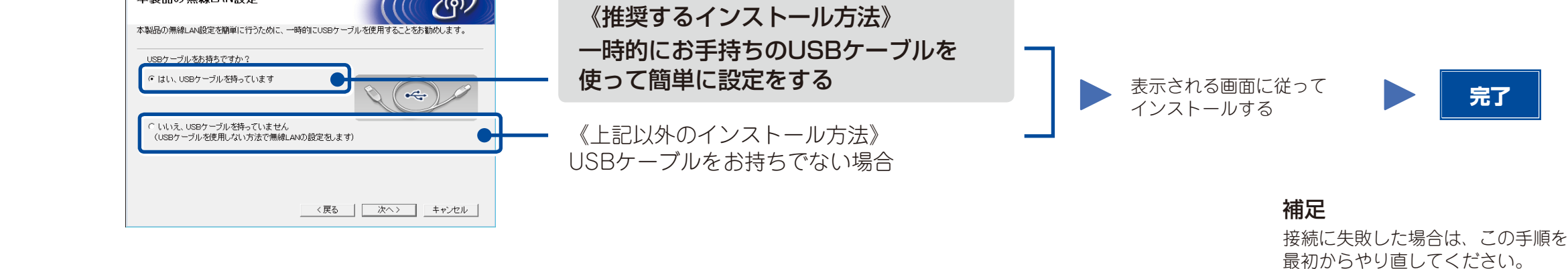

CD-ROMを使わずにインストールする (Windows®でCD-ROMドライブがない場合、またはMacintosh)

最新のドライバーやソフトウェアを弊社サポートサイト(ブラザーソリューションセンター)よりダウンロードします。 (Windows®) <u>http://support.brother.co.jp/j/d/b5d2/</u> (Macintosh) <u>http://support.brother.co.jp/j/d/b5d3/</u>

ドライバーやソフトウェアを含む「フルパッケージ」をダウンロードし、表示される画面に従って操作すると、 [接続方式] の画面が表示されます。

⇒ 5A 「CD-ROMを使ってインストールする(Windows®)」を参照してください。

# 5C 🔅 操作パネルから無線LANを手動設定する(MFC-L2740DWのみ)

本製品の操作パネルから手動で設定し、お使いの無線LANアクセスポイント(無線LANルーターなど)と接続します。

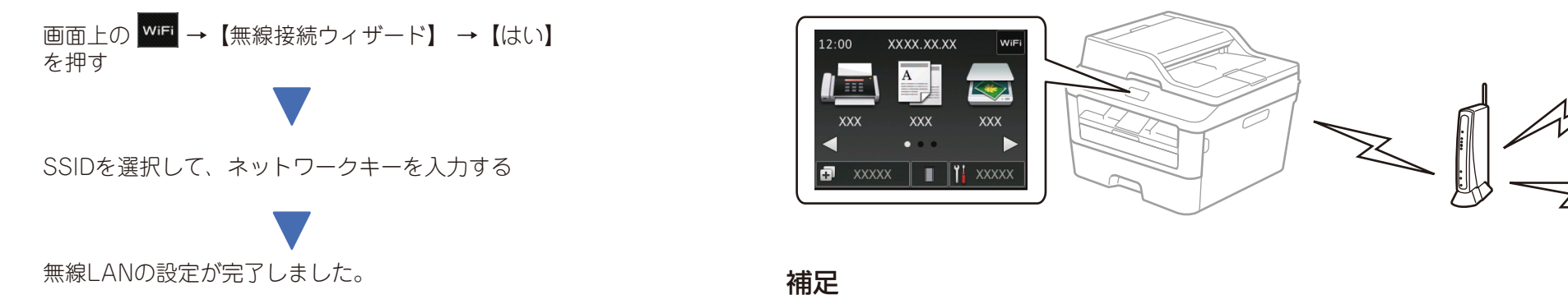

モバイル機器ユーザーは、Brother iPrint&Scanをダウンロードして実行してください。

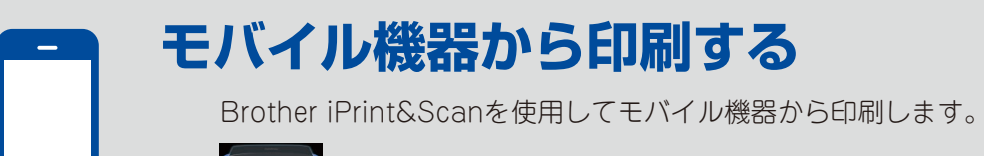

http://support.brother.co.jp/j/d/b5f3/

ブラザーサポートサイト <u>http://support.brother.co.jp/</u>